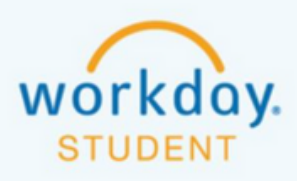

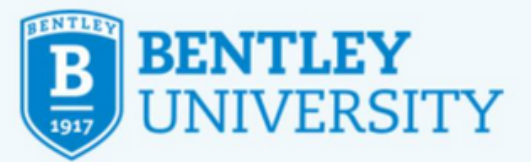

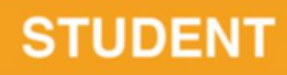

# **Applying for Program Completion**

Workday is an evolving product. Each week large and small features are released. If you find this documentation different from the experience you have for this process, please let us know at ga\_registrars\_office@bentley.edu

# How to Apply for Program Completion

Instructions for students entering their final semester that must apply for program completion in order to be considered for degree conferral.

# **STEP 1**

After logging into Workday, click on Menu and select Academics.

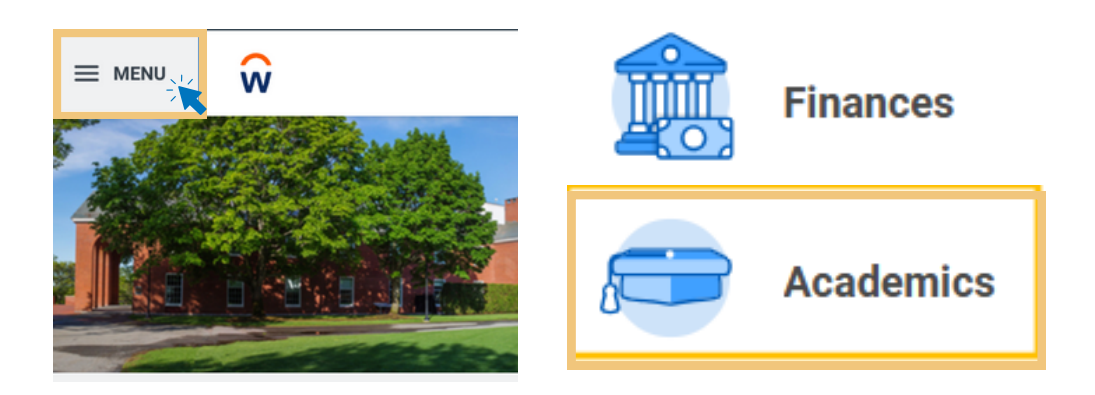

### **STEP 2**

\_0\_|

From there, under Academic Records, select Apply for Program Completion.

| 🖵 Academic Records           |   |
|------------------------------|---|
| View My Academic Record      | > |
| View My Holds                | > |
| Apply for Program Completion | > |

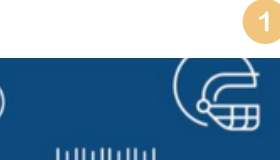

99

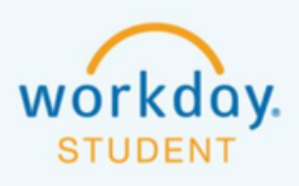

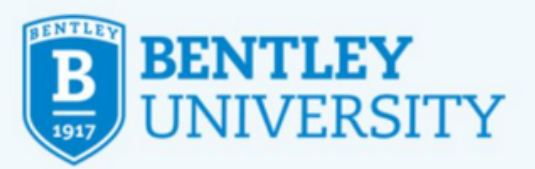

In Progress

In Progress

12/29/2024 🖬

12/29/2024

### **STEP 3**

This will open your Program Completion Application. Check off *Apply* next to your degree, then update your expected completion date to the graduation conferral date provided by the Registrar's Office. The date should update automatically for any additional programs of study once the primary program date is entered.

#### Apply for Program Completion

Finance - BS

Finance - Additional Major

| Academic Re                          | cord * Falcon Flex (E) - Bentley U                                                               | niversity/Undergraduate (BS) - 03/13/2024 - | Active                                   |                                                 |
|--------------------------------------|--------------------------------------------------------------------------------------------------|---------------------------------------------|------------------------------------------|-------------------------------------------------|
| Name                                 | * × Falcon Flex (Legal)                                                                          | :=                                          |                                          |                                                 |
| Address<br>You can't sele<br>4 items | Watertown, MA 02472<br>United States of America<br>ect a program when it's not your primary prog | gram, completes separately from your prima  | ry program, or has an active application | on already.<br>$\overline{=}$ <u> </u> <b>1</b> |
| Apply                                | Program of Study                                                                                 | Educational Credential                      | *Expected Completion Date                | Student Program of Study Record Status          |
|                                      | Actuarial Science Minor                                                                          |                                             | 12/29/2024                               | In Progress                                     |
|                                      | Modern Languages - Intermediate Japanese<br>Minor                                                |                                             | 12/29/2024                               | In Progress                                     |

#### **STEP 4**

 $\checkmark$ 

Under the table, check off the Confirm\* box and click Submit.

BS - Bachelor of Science

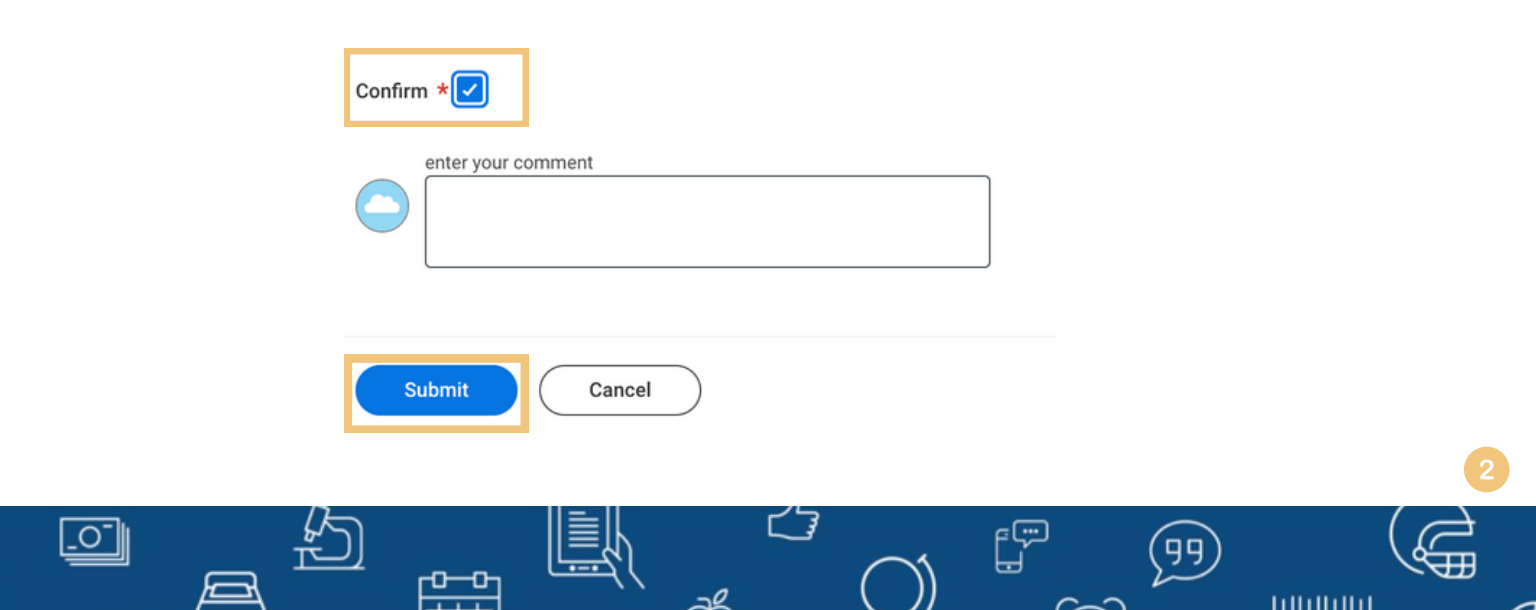

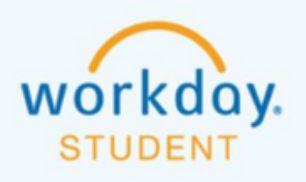

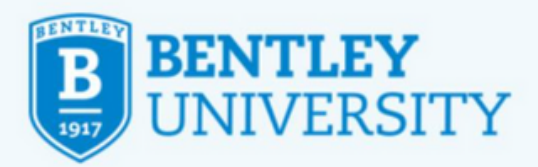

### **STEP 5**

You will be prompted to complete a **diploma questionnaire** in Workday, where you'll indicate how you'd like your name to appear on your degree and provide your preferred shipping address. If you navigate away from the page too quickly, you can still access the questionnaire in your Workday **Task** inbox or you can manually initiate the task.

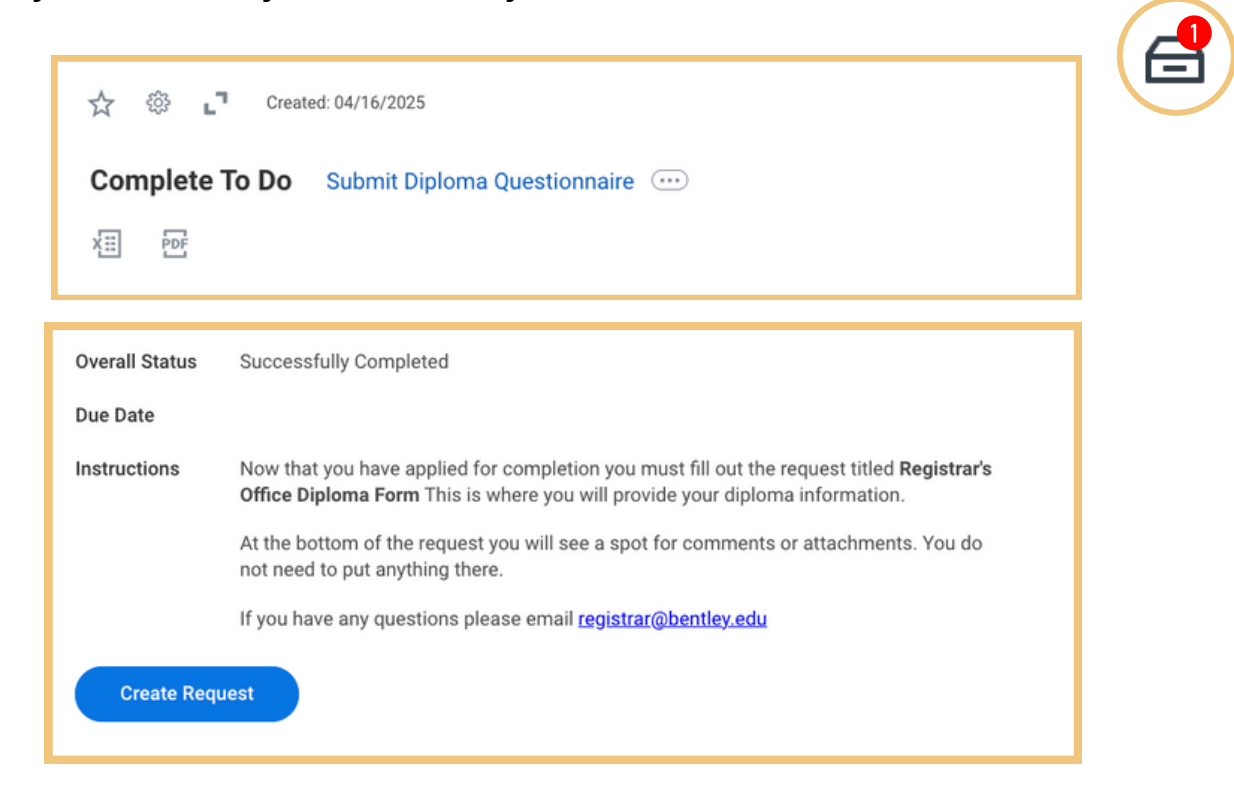

### **STEP 6**

To manually initiate the diploma questionnaire:

Type "Create Request" in the Workday search bar.

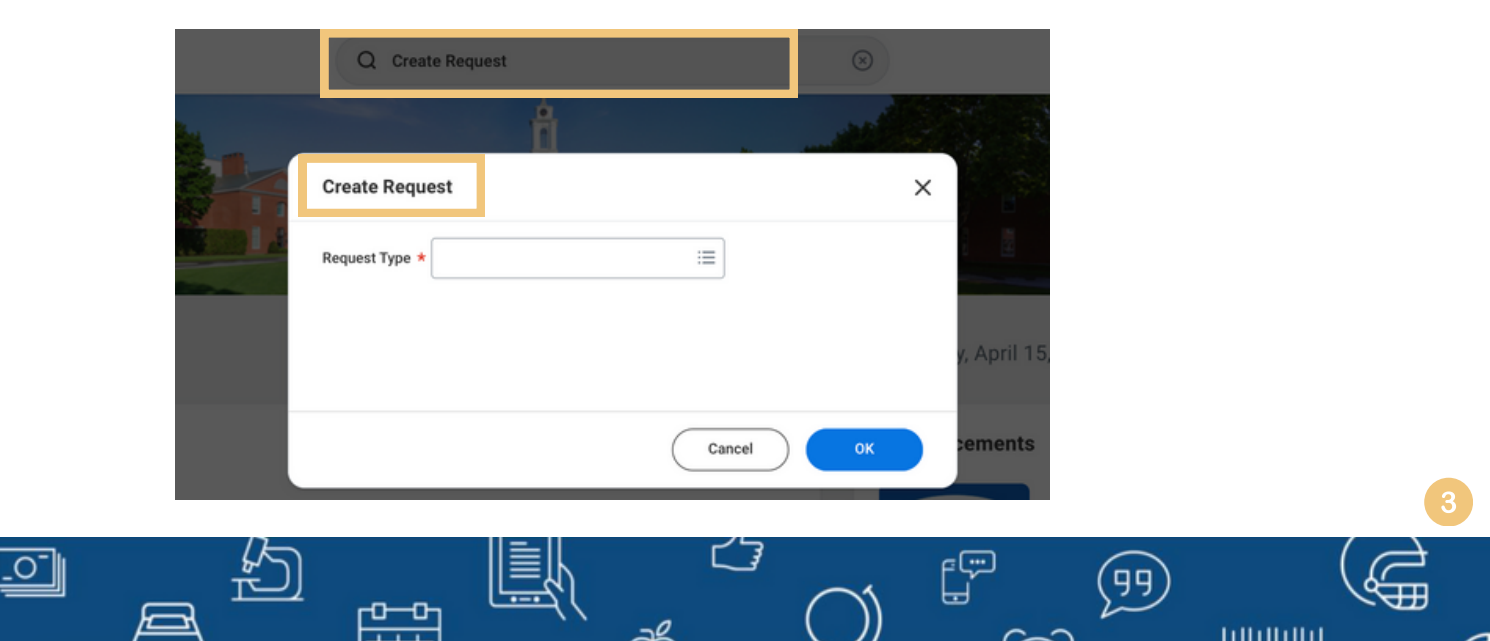

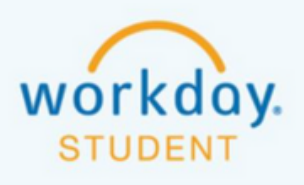

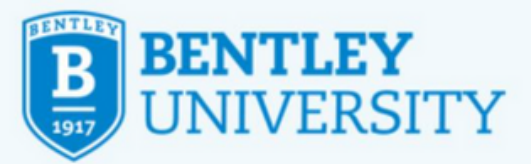

### **STEP 7**

For **Request Type\***, click the bar and select "**All**," then choose "**Diploma Questionnaire**." You can also type "**Diploma Questionnaire**" directly into the bar.

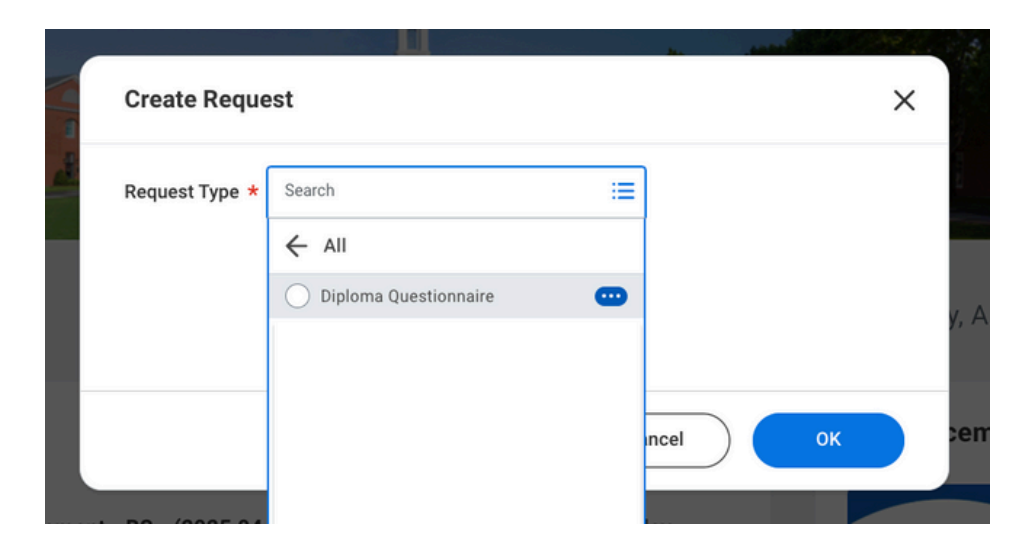

## **STEP 8**

Complete the diploma questionnaire and click **submit**.

| Diploma Questionnaire                                                                                                    |
|----------------------------------------------------------------------------------------------------|
| Please complete this form to confirm how your name should be printed on your diploma and where the diploma should be shipped. It is strongly recommended to have your diploma shipped to a U.S. address when possible.<br>Fall diplomas will be shipped late February.<br>Summer diplomas will be shipped in late October. |
| Diploma Name (How do you want your name printed on your diploma)<br>(Required)                                                                                                    |
| Are you submitting this request for an undergraduate or graduate diploma? Please fill out a form request for each individual degree.<br>(Required)                                                                                                    |
| Submit Save for Later Cancel                                                                                                    |
|                                                                                                    |
|                                                                                                    |